# Skapa admin - Content Manager

Skapa administratörer för att skicka innehåll via Appspotrs innehållshanterare.

# studios

| E ~ < >            | a content-mana          | ager.appspotr.o |
|--------------------|-------------------------|-----------------|
| Studios Cu «       | App Admins<br>2 entries |                 |
| 🗠 Analytics        |                         |                 |
| E Content          |                         |                 |
| ి App Users        | Name 🖨                  | Email 🖨         |
| ฏ User Groups      | David                   | david@apps      |
| Push Notifications | Caroline Martins        | caroline@ar     |
|                    |                         |                 |
| (쓰 Media           |                         |                 |
| ిజ్జి App Admins   |                         |                 |
|                    |                         |                 |
|                    |                         |                 |
|                    |                         |                 |
|                    |                         |                 |
|                    |                         |                 |
|                    |                         |                 |
|                    |                         |                 |
|                    |                         |                 |
| < All Apps         |                         |                 |
|                    |                         | *               |
|                    |                         |                 |
|                    |                         |                 |
|                    |                         |                 |

spotr.com opspotr.com

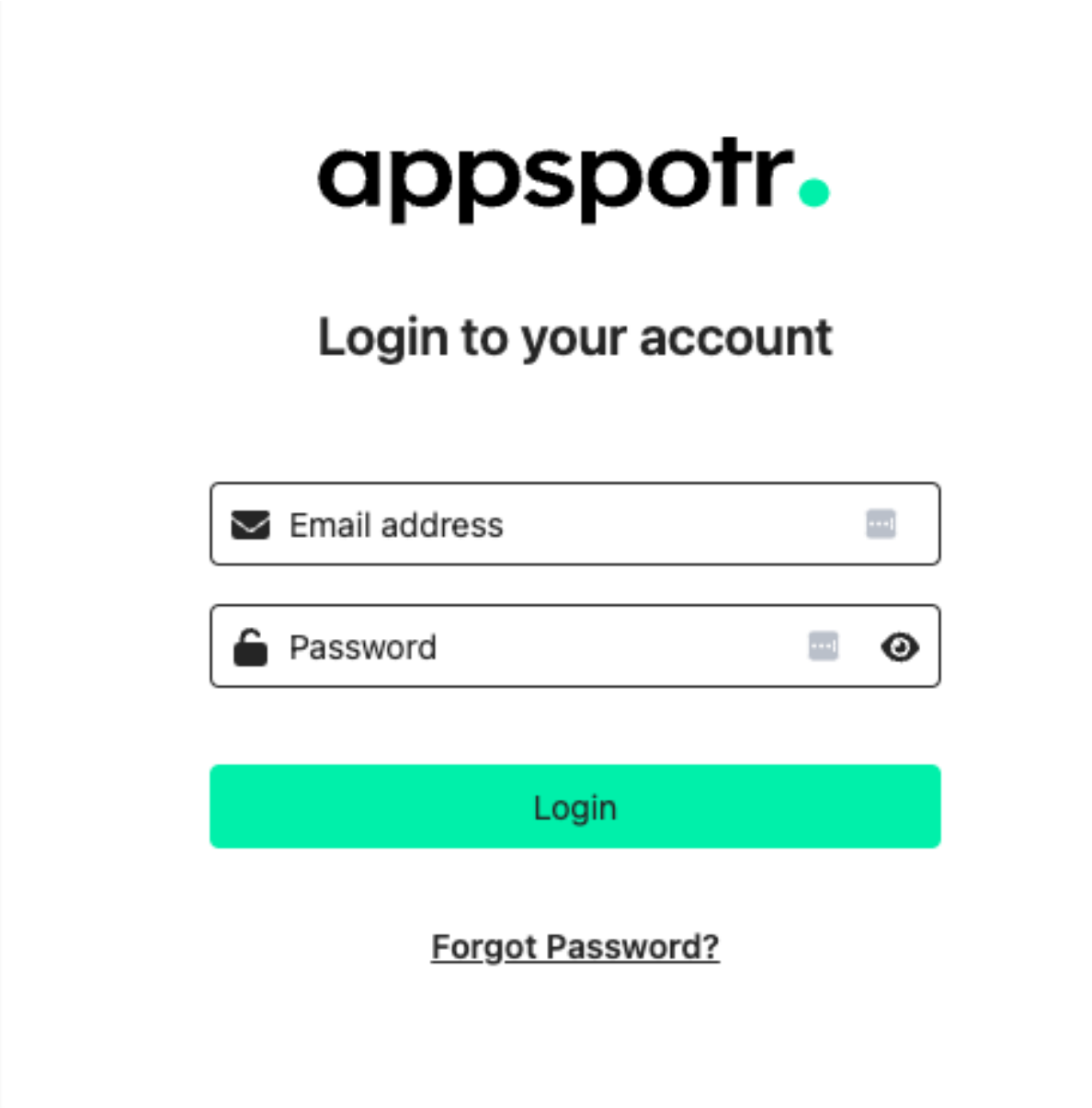

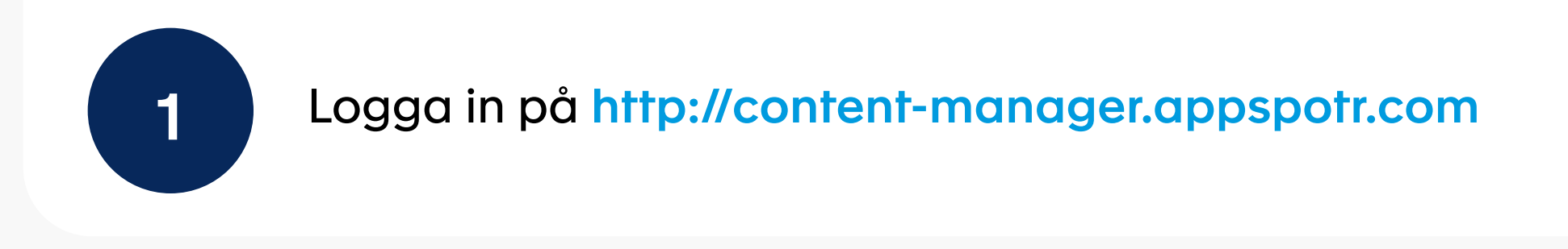

## Skapa admin - Content manager

# appspotr.

### My Projects

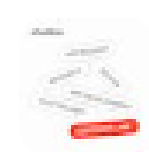

Studios Customer Care Appspotr Studios AB

24th Jul 23

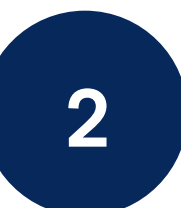

Välj din app från applistan

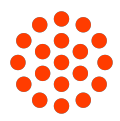

⊕

| Studios Cu «               |
|----------------------------|
| 🗠 Analytics                |
| E Content                  |
| ිලු <sup>ය</sup> App Users |
| Ser Groups                 |
| Q Push Notifications       |
| 🖻 Media                    |
| 参 App Admins               |
|                            |

Skapa admin - Content Manager

| Studios Cu «         | App Admins<br>0 entries |
|----------------------|-------------------------|
| Analytics            | Q Search                |
| 알 App Users          |                         |
| User Groups          |                         |
| 🖞 Push Notifications |                         |
| ්සු App Admins       |                         |
|                      | No data available.      |
|                      | Refresh                 |
|                      |                         |
|                      |                         |
|                      |                         |
| < All Apps           |                         |
|                      |                         |
|                      |                         |
|                      |                         |

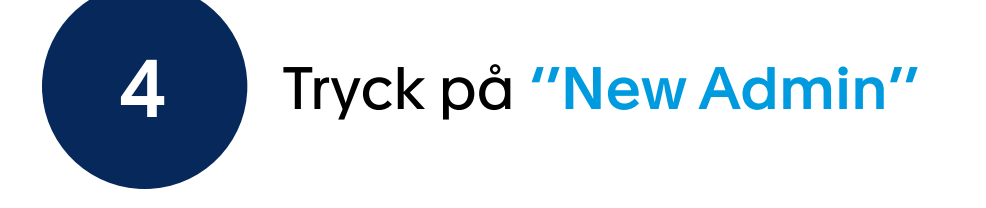

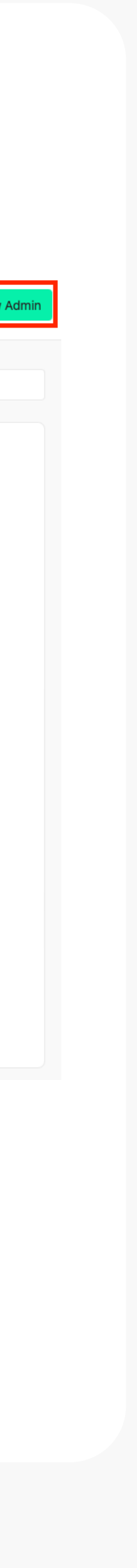

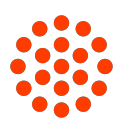

5

Fyll i Namn, E-postadress och välj den åtkomst som denna användare ska ha.

| < | New Admin                                                                                           | Send Invite |
|---|----------------------------------------------------------------------------------------------------|-------------|
|   |                                                                                                    |             |
|   | Admin details                                                                                       |             |
|   | Name*                                                                                               |             |
|   | David S.                                                                                            |             |
|   | Email*                                                                                              |             |
|   | david@appspotr.com                                                                                  |             |
|   | Admin role                                                                                          |             |
|   | Appowner Full control of the App.                                                                   |             |
|   | O Developer<br>Edit all content and logic within the App.                                           |             |
|   | Appmanager<br>Edit all content, logic and app settings within the App. Can't edit other app admins. |             |
|   | O Designer<br>Edit all content and logic related to the views.                                      |             |
|   | Contentagent<br>Edit all content within the App.                                                    |             |
|   |                                                                                                    |             |

#### Klicka på **"Send Invite"**

Skapa Admin - Content Manager

**App owner:** Full kontrol över appen

Developer:

Redigera allt innehåll och all logik i appen

#### App manager:

Redigera allt innehåll, all logik och alla appinställningar i appen. Den här administratören kan inte redigera andra appadministratörer.

#### Designer:

Redigera allt innehåll och all logik som är relaterad till vyerna.

#### Content agent:

Redigera allt innehåll i appen.

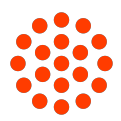

| Studios Cu «                    | App Admins<br>2 entries   |                       | + New Admin                |
|---------------------------------|---------------------------|-----------------------|----------------------------|
| 🗠 Analytics                     |                           |                       | Q Search                   |
| Content                         | Name 🗢                    | Email 🗢               | Created On \$              |
| App Users                       | David                     | david@appspotr.com    | 2020-05-12 08:40 AM        |
| $\hat{\Box}$ Push Notifications | Caroline Martins          | caroline@appspotr.com | 2022-12-06 02:05 PM        |
| 🗐 Media                         |                           |                       |                            |
| ేజీ App Admins                  |                           |                       |                            |
|                                 |                           |                       |                            |
|                                 |                           |                       |                            |
|                                 |                           |                       |                            |
|                                 |                           |                       |                            |
|                                 |                           |                       |                            |
|                                 |                           |                       |                            |
|                                 |                           |                       |                            |
|                                 |                           |                       | Successfully invited admin |
| < All Apps                      |                           |                       |                            |
|                                 |                           |                       |                            |
|                                 |                           |                       |                            |
|                                 |                           |                       |                            |
| 6                               | Din inbjudan har skickats | 5.                    |                            |
|                                 | •                         |                       |                            |
|                                 |                           |                       |                            |
|                                 |                           |                       |                            |

### Skapa Admin - Content Manager

You have been invited to Studios Customer Care

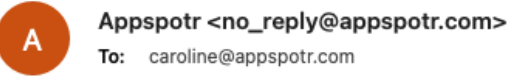

 $\leftarrow \ll \rightarrow$ Today at 11:14

# appspotr.

#### You got an Invite!

You have been invited to become an admin of the app Studios Customer Care.

Please click on the button below to access Appspotr and the app.

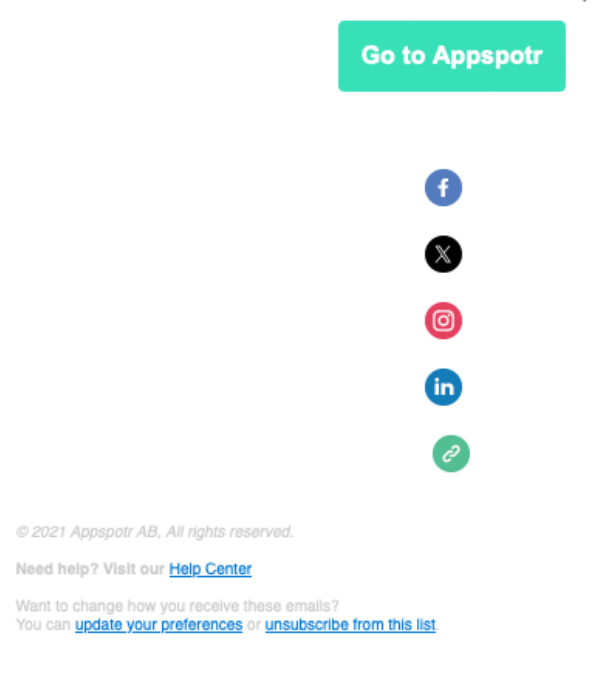

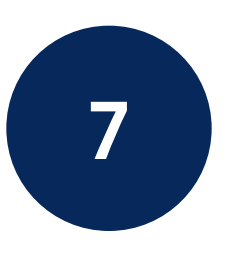

Användaren behöver öppna sin inkorg och leta efter "Appspotr". Öppna e-postmeddelandet och klicka på "Gå till Appspotr".

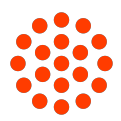

| appspotr             | • |   |
|----------------------|---|---|
| Pasword Reset        |   |   |
| New Password         |   | 0 |
| Confirm New Password |   | 0 |
| Save                 |   |   |
|                      |   |   |
|                      |   |   |
|                      |   |   |

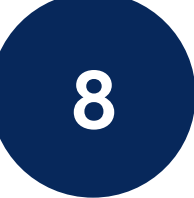

Skapa ett lösenord för att kunna logga in på plattformen.

## Skapa Admin - Content Manager

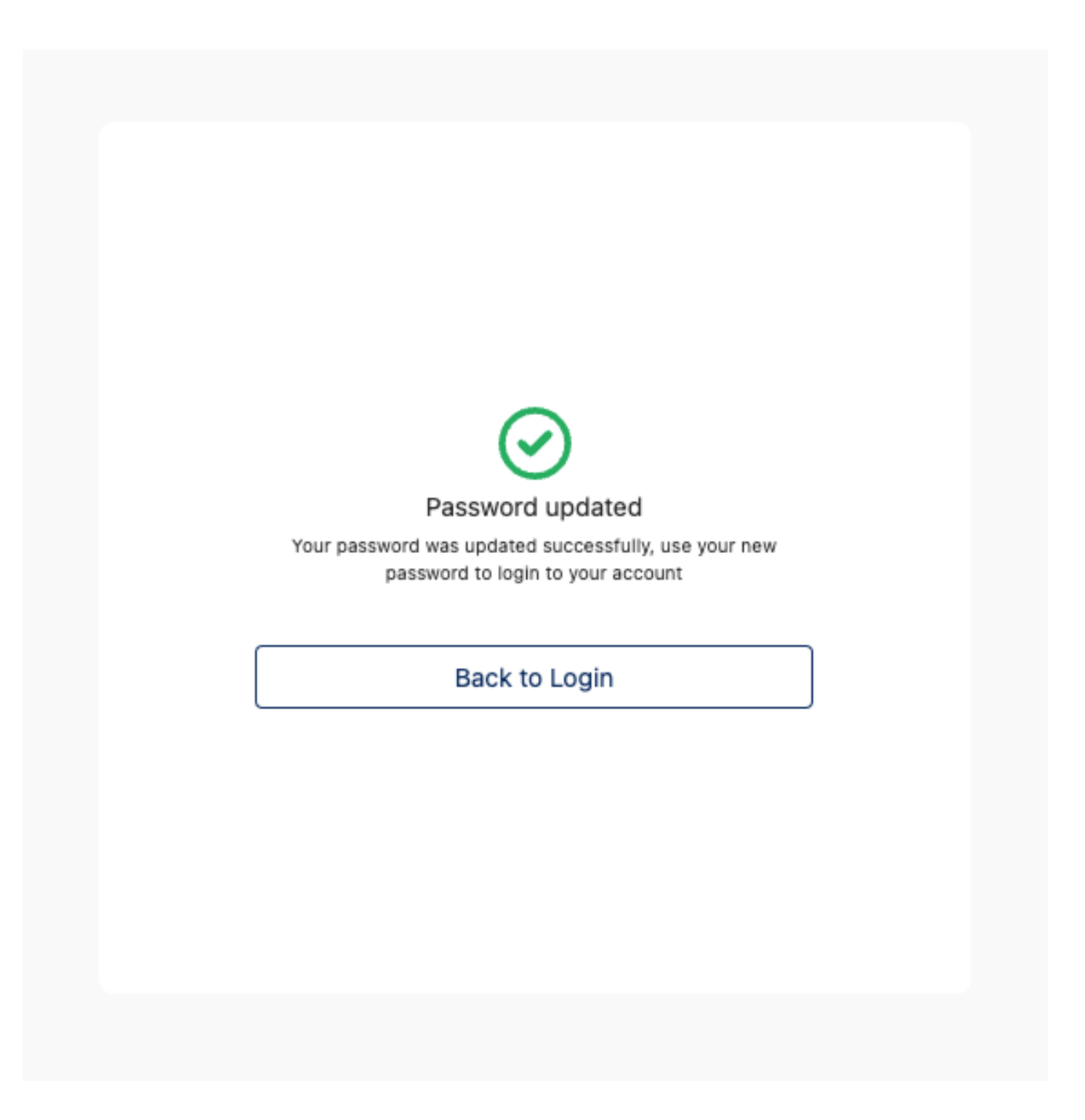

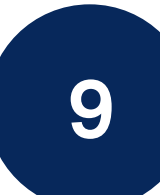

Ditt lösenord har skapats, nu kan du logga in och hantera din app!

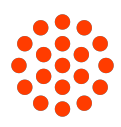